303 Perimeter Center North Suite 202, Floor 6 Atlanta, GA 30346

# newschannel update

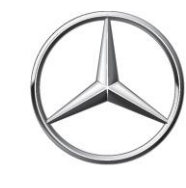

| TO: | Parts Managers and Parts Advisors<br>Service Managers and Service Advisors | FROM: Dealer Assistance Center |
|-----|----------------------------------------------------------------------------|--------------------------------|
| RE: | Weekly Parts Update                                                        | DATE: April 20, 2018           |

## SERVICE REQUEST VOLUME

For the week of April 9<sup>th</sup>, the PAC received **58** service requests; 1 (2%) unnecessary calls.

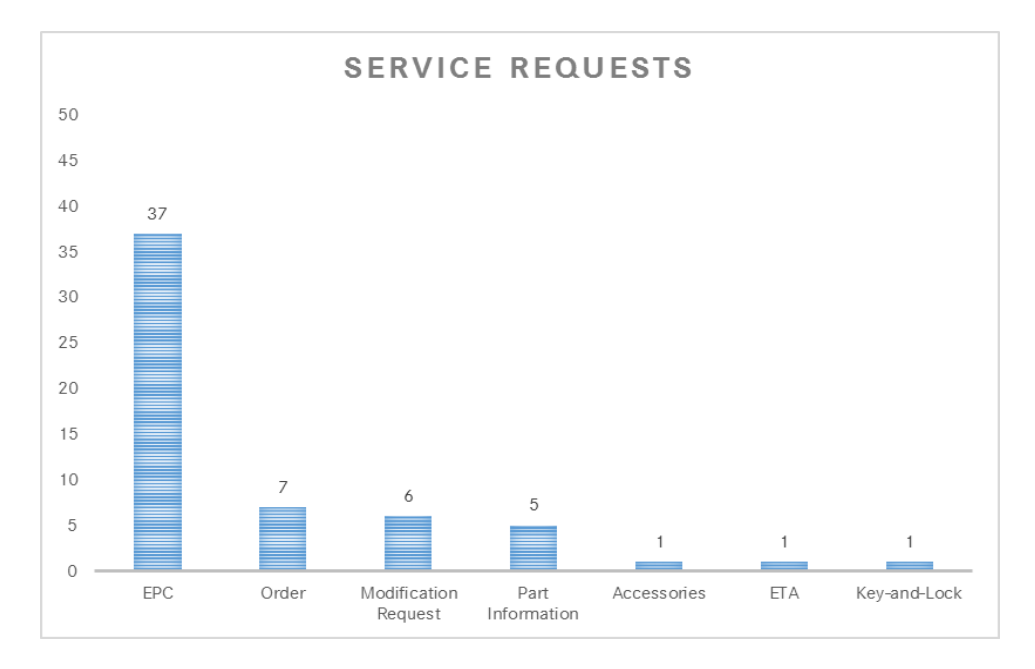

#### **ETA REQUEST VOLUME**

For the week of April 9<sup>th</sup>, the PAC processed 1,736 ETA requests - 1,484 emails/ 252 calls.

# **PROGRAM AND PRODUCT UPDATES**

#### **ETA REQUESTS**

Please be reminded that ETA requests are to be submitted via the *Exception Report* tab in Paragon.

#### SPECIAL PROCUREMENT ETA REQUESTS

Please email SP case inquiries to <u>171-SpecialProcurement@mbusa.com</u>. Please ensure that you include the SP case number, Paragon/Part/VIN numbers with your inquiry. CB5 orders/inquiries should be emailed to <u>171-PACSPS@mbusa.com</u>.

## **PROGRAM AND PRODUCT UPDATES (continued)**

#### Warranty Webinar

Topics to be covered: MB Select, MB Select Plus, Navi Update

| April 25      | Central and Northeast Region | 11:30 am - 12:30 pm EST |
|---------------|------------------------------|-------------------------|
| April 26      | Southern and Western Region  | 1:30 - 2:30 pm EST      |
| Connectivity: | https://mbusaes.adobeconnec  | t.com/warrantywebinar   |
| Phone/Audio:  | (888) 394-8197 / Access Code | 460 843 3934            |

Please refer to the Warranty Webinar - April 2018 NCA for additional information.

#### **SPECIAL RETURNS – Exceeding Purchases**

System settings have been modified to remedy returns that yield "Exceeding Purchases" error messages. After verifying that the part was purchased within the last 36 months. If all is correct, please create a special return as illustrated below:

| Pa          | irts Inqu                                       | uiry & O  | rder                                                                                            |                                     |                                                        |         |                              |                 |                                              |         |
|-------------|-------------------------------------------------|-----------|-------------------------------------------------------------------------------------------------|-------------------------------------|--------------------------------------------------------|---------|------------------------------|-----------------|----------------------------------------------|---------|
|             | mport From ,                                    | Create    | Order 🛛 🛱 Simulate Order 🖉 🛱 Co                                                                 | onvert 🖌 🛛 🖓                        | Recent Orders                                          |         |                              |                 |                                              |         |
| De<br> <br> | ealer: 00002<br>3rd Party<br>• O G<br>Referrals | 2001f 🗸 O | r/der Type: Special Returns V<br>/IN(0) Mileage(0) Theft Related P<br>(3) Bill of Materials-C99 | PO Number: 2<br>Fin<br>arts(0)   Sp | 20180406122301<br>rst Change order t<br>secial Returns | ype to  | pping Cond.:<br>rop Shipment | Assigr<br>s Rej | ied Carrier 🗸                                | Alt.tax |
| Ē           | Order T                                         | Item      | Part Number                                                                                     | Quantity                            | Item category                                          | Confir  | Avail. Qty                   | Ve              | Source                                       | ^       |
|             | Spe 🛩                                           | 000000    |                                                                                                 | 0.000                               | ~                                                      | 0.000   | 0.000                        | 0.000           |                                              |         |
|             | Spe 👻                                           | 000000    |                                                                                                 | 0.000                               | SPOM auth.part                                         | ret. 0  | 0.000                        | 0.000           |                                              |         |
|             | Spe 👻                                           | 000000    |                                                                                                 | 0.000                               | SPOM auth.tool                                         | ret.    | 0.000                        | 0.000           | If part is a new part                        |         |
|             | Spe 🗸                                           | 000000    |                                                                                                 | 0.000                               | SCM auth.core                                          | ret.    | 0.000                        | 0.000           | Return.                                      | - une   |
|             | Spe 👻                                           | 000000    |                                                                                                 | 0.000                               | Selling back request<br>PDC Adj Scrap                  |         | 0.000                        | 0.000           | If you are trying to<br>return a CORE (70) - |         |
|             | Spe 🗸                                           | 000000    |                                                                                                 | 0.000                               |                                                        |         | 0.000                        | 0.000           | Return                                       | Jore    |
|             | Spe 🗸                                           | 000000    |                                                                                                 | 0.000                               |                                                        | 0       | 0.000                        | 0.000           |                                              |         |
|             | Spe 🗸                                           | 000000    |                                                                                                 | 0.000                               | Free item Return cat                                   |         | 0.000                        | 0.000           |                                              |         |
|             | Spe 👻                                           | 000000    |                                                                                                 | 0.000                               | Default Item Re                                        | turns 0 | 0.000                        | 0.000           |                                              |         |
|             | Spe 🗸                                           | 000000    |                                                                                                 | 0.000                               | ~                                                      | 0.000   | 0.000                        | 0.000           |                                              |         |
| <           | Supe                                            | rsession  |                                                                                                 |                                     |                                                        |         |                              |                 |                                              | >       |

- Select "Special Returns" order type
- Select Item Category:
  - o SCM auth part ret If the part is new part, select "SCM Auth Part Return"
  - o SCM auth core ret If you are trying to return a Core part (70), select "SCM Auth Core Return"

| PAC Reminders                                                                                                    |
|----------------------------------------------------------------------------------------------------|
| Authorized Callers / Dealer Roster     Please ensure that all active Parts personnel are included on your roster. The PAC cannot     modify the dealer roster; the System Administrator at each dealership is responsible for updating                                                                                                    |
| the roster in NetStar under the <i>Dealer Personnel Maintenance</i> tab.  Core Returns  Core return inquiries should be emailed to <i>core-return-inquiries@mbusa.com</i> . This inbox is                                                                                                    |
| monitored daily with a reply delivered within a week of submission.     Credits and Debits     • Requests for debits/credits are to be submitted via the Debit, Credit Request/Inquiry Form on                                                                                                    |
| the PAC website. Inquiries for your submissions should be emailed to<br>Parts_Credits_Debits@mbusa.com.<br>Accessories and Part Specification Requests                                                                                                    |
| • To efficiently expedite requests, all specification requests should be submitted via either the<br>"Accessories Specification Request Form" or "Parts Specification Request Form" on the PAC<br>website (Forms & Links tab).                                                                                                    |
| • Parts classified as HazMat cannot be shipped D2D. These part types are only available for pick-<br>up at your facing PDC as will-call.                                                                                                    |
| Literature (Returns/Credits)     • Literature part numbers are searchable in Paragon as well as available in StarTekInfo. Please replace the spaces in the part numbers in StarTekInfo with dashes when placing order in Paragon.     • Literature orders placed by 2:00 pm Eastern will ship the same day; orders received after 2:00     pm Footner will ship the part huminese day: |
| <ul> <li>Short shipments and credit requests are to be handled directly with RRD. Please do <u>not</u> enter credit requests in Paragon.</li> <li>Returns are to be initiated by the dealer directly with RRD (email: MBUSA@rrd.com). Please contact RRD to coordinate a pre-paid return. Credit will be issued once the returned material is confirmed by RRD.</li> </ul>             |
| National Accounts                                                                                                    |
| • Returns, debits/credits inquiries are to be submitted to the respective National Accounts vendor (Dealer Tire, ExxonMobil, PGW). MBUSA Contact Person - David Wheat, David.Wheat@mbusa.com or (770) 705-3714.                                                                                                    |
| Stock Checks                                                                                                    |
| <ul> <li>Requests must be submitted via the "Stock Check Request Form" on the PAC website (Forms &amp;<br/>Links tab). Please include pictures of the part (side by side) in question as well as the label and<br/>box.</li> </ul>                                                                                                    |
| Special Tools     Inquiries are to be emailed to mbtoolsandequipment@mbusa.com.                                                                                                    |
| StockPro     Inquiries/issues with the StockPro program should be emailed to StockPro@mbusa.com.                                                                                                    |